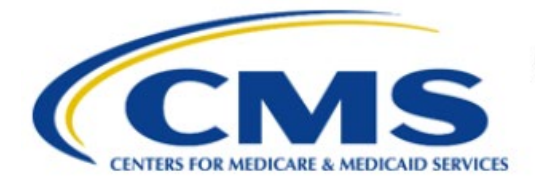

**Centers for Medicare & Medicaid Services** 

## **Enterprise Privacy Policy Engine Cloud (EPPE)**

# Contractor Approval Workflow Training Module - CMS Contact (COR) Approve Contractor DUA Extension

Version 2.0 01/22/2024

Document Number: EPPE-213-CONT\_COR\_ApproveExtendDUA-v2.0

### **Table of Contents**

| 1. | Ove        | rview                                                              | 1      |
|----|------------|--------------------------------------------------------------------|--------|
|    | 1.1<br>1.2 | EPPE Access Prerequisites<br>Icons Used Throughout the EPPE System | 1<br>1 |
| 2. | Арр        | rove a Contractor DUA Extension                                    | 2      |
| 3. | Acro       | onyms                                                              | 5      |
| 4. | EPP        | E Help Desk Information                                            | 6      |

### List of Figures

| Figure 1: Welcome Screen                 | . 2 |
|------------------------------------------|-----|
| Figure 2: List of DUA Extension Requests | . 2 |
| Figure 3: Approve the Extension          | . 2 |
| Figure 4: Review Expiration Date         | . 3 |
| Figure 5: Add Comment                    | . 3 |
| Figure 6: Terms & Conditions             | . 3 |
| Figure 7: Submission Confirmation        | . 4 |

### List of Tables

| Table 1: Acronyms | 5 |
|-------------------|---|
|-------------------|---|

### 1. Overview

This training guide will cover the following:

• How to approve a Contractor DUA Extension.

### 1.1 EPPE Access Prerequisites

Before continuing this training, please complete the following:

- Obtain Identity Management (IDM) Credentials, Multi-Factor Authentication (MFA), and EPPE Access: <u>https://www.cms.gov/files/document/eppeidm.pdf</u>
- Access CMS Portal: <u>https://portal.cms.gov/</u>

### 1.2 Icons Used Throughout the EPPE System

\* A red asterisk denotes that a field is required to be entered.

The question mark icon, when selected, will display field specific help.

?

### 2. Approve a Contractor DUA Extension

A list of DUA Extension requests is available from the Extension Requests menu.

Figure 1: Welcome Screen

| $\bigcirc$ | EPPE<br>Enterprise Privacy Polic | cy Engine          | Logged I       | n As: CMS Contact (COR) - s |                      |
|------------|----------------------------------|--------------------|----------------|-----------------------------|----------------------|
| *          | DUA(S): PENDING ACTIONS          | RE-ASSIGN REQUESTS | SHIPPED ORDERS | DUA SEARCH                  | Search by DUA Number |
| We         | lcome To EPPE                    |                    |                |                             |                      |

1. Click **DUA(S): PENDING ACTIONS** to display a list of DUA Extension requests.

The DUA Approval & Extension Requests screen contains DUAs that are in Submitted status.

#### Figure 2: List of DUA Extension Requests

| DUA Approva     | nl 8 | Extension Requ | Jest | ts         |   |           |   |              |   | Status: - Any -                                 | 0 | Search: |         |
|-----------------|------|----------------|------|------------|---|-----------|---|--------------|---|-------------------------------------------------|---|---------|---------|
| DUA Number      | ÷    | Organization   | ÷    | DUA Action | ¢ | Requester | ÷ | Request Date | ÷ | Norkflow Status                                 |   | ¢       | Actions |
| CONT-2023-60235 |      | Test Org       |      | EXTEND DUA |   |           |   | 01/04/2024   |   | DUA Extension Submitted - Awaiting COR Approval |   |         | Review  |

2. Click the **Review** action to review and act on or Search for a specific DUA to extend.

Notes:

- The previous and next icons (<,>) and page number buttons appear if multiple pages of DUAs are available.
- An organization will be unable to create or update DUAs if there is at least one (1) pending extension request for an Expired DUA.

The DUA Extension Request screen is displayed. The Contract Start Date, Contract End Date, and New DUA Expiration Date are all shown as read-only.

#### Figure 3: Approve the Extension

| Collapsed View                                                                                                    | Expanded View                                      |                                                                                                    |                            |                                                                                            |                         |                |    |
|----------------------------------------------------------------------------------------------------|----------------------------------------------------|----------------------------------------------------------------------------------------------------|----------------------------|--------------------------------------------------------------------------------------------|-------------------------|----------------|----|
|                                                                                                    |                                                    |                                                                                                    |                            |                                                                                            |                         | 🖾 PRINT TO PE  | F  |
| DUA Life Cycle                                                                                                    |                                                    |                                                                                                    |                            |                                                                                            |                         |                |    |
| Main Information                                                                                                    |                                                    |                                                                                                    |                            |                                                                                            |                         |                |    |
| DUA Number: CONT-2023-59543<br>DUA Customer Type: Contractor<br>DUA Request Type: EXTEND DUA<br>DUA Status: DUA Extension Submitted - Awaiting COR Approval |                                                    | Privacy Act & HIPAA Authorization Code<br>Privacy Act Authorization Code: BENE – ACC<br>HIPAA Authorization Code: Required by Law | SESS TO INDIVIDUAL RECORDS |                                                                                            |                         |                |    |
| Expiration Date:<br>Requested Date:<br>Requester: Testi                                                                                                    | 01/24/2024<br>01/05/2023<br>er User                | 1                                                                                                    |                            | Contract Information<br>Contract/Grant Number: 01042023<br>Contract Start Date: 01/01/2023 | Contract End Date: 12/3 | L/2025         |    |
| Requester's Ema<br>Requester's Phot<br>Last Updated By:<br>Organization Nat                                                                                 | ne Number: (443)<br>: Tester COR<br>MCD Occupation | 239-4444                                                                                                    |                            |                                                                                            | Approve Extension       | Deny Extension | Qu |

3. Click the Approve Extension button.

The Approve pop-up is displayed.

#### Figure 4: Review Expiration Date

| Approve Exte                                                            | ension Reques                                                       | t: CONT-2023-59543 |      | ×      |
|-------------------------------------------------------------------------|---------------------------------------------------------------------|--------------------|------|--------|
|                                                                         |                                                                     |                    |      |        |
| Review                                                                  | Comment                                                             | Terms & Conditions |      |        |
| Contract F<br>01/01/21<br>Contract F<br>12/31/21<br>New DUA<br>01/24/21 | Period Start Da<br>D23<br>Period End Date<br>D25<br>Expiration Date | e*<br>e*           |      |        |
|                                                                         |                                                                     |                    |      |        |
|                                                                         |                                                                     |                    | Next | Cancel |

- 4. Verify the New DUA Expiration Date.
- 5. Click the Next button.

#### Figure 5: Add Comment

|             | Comment             | Terms & Condit      | ions |    |  |
|-------------|---------------------|---------------------|------|----|--|
| dd Comr     | ment                |                     |      |    |  |
| A comm      | ent is optional.    |                     |      |    |  |
|             |                     |                     |      |    |  |
|             |                     |                     |      |    |  |
|             |                     |                     |      |    |  |
|             |                     |                     |      |    |  |
| ontent limi | ted to 2000 charact | ers remaining: 2000 |      | 18 |  |

- 6. Enter any **Comments** if applicable.
- 7. Click Next.

**Note**: Any Comments entered will be included in the approval email sent to the Requester and Requester Proxies.

The Terms & Conditions screen is displayed.

#### Figure 6: Terms & Conditions

| Review                                               | Comment                                                                                                    | Terms & Conditions                                                                                                    |                                                                                                    |   |
|------------------------------------------------------|----------------------------------------------------------------------------------------------------|----------------------------------------------------------------------------------------------------|----------------------------------------------------------------------------------------------------|---|
| Agree t<br>Medica<br>By click<br>You agr<br>(a) ensu | to the Terms & id Services ("CN<br>sing "Agree," you<br>ree to fulfill sup-<br>uring that the re-<br>tried document | <b>Conditions:</b> This Agreemen<br>AS") representative associat<br>u agree to be designated as I<br>ervisory functions, as requir<br>questing entity is following<br>ation and procedures for en | : governs the relationship between the Centers for Medicare &<br>ad with the project ("you/your") described in the DUA request.<br>the point-of-contact for the specified project on behalf of CMS.<br>ad, in protecting and upholding the terms of the DUA, including:<br>all CMS information security and privacy policies; (b) following<br>tit accress to CMS data (c) determinion that the requesting | * |
| entity is<br>data ha<br>agreem                       | s only approved<br>is been requeste<br>ient. You also at                                                            | I to access the minimum dat<br>ed; and (d) confirming the re<br>ttest that you are authorized                                                                                                    | a necessary to perform the functions of the project for which<br>turn and/or destruction of data released per the DUA<br>to enter into this Agreement on behalf of CMS and that you                                                                                                    | Ţ |

- 8. Use the down arrow to scroll through the Terms & Conditions.
- 9. Select the *I agree to the terms and conditions above* checkbox.

#### 10. Click Approve Extension.

The Pending Extensions Queue displays the message, "DUA Extension request for <DUA number> has been successfully submitted."

#### Figure 7: Submission Confirmation

```
DUA Extension request for DUA 22344 has been successfully submitted.
```

The DUA is no longer displayed in the DUA Approvals & Extension Requests queue.

Refer to the CMS Contact (COR) Denial of a Contractor DUA Extension training module for more information on denying a DUA extension request.

### 3. Acronyms

The following are acronyms used within the EPPE system.

#### Table 1: Acronyms

| Acronym | Definition                                 |
|---------|--------------------------------------------|
| EPPE    | Enterprise Privacy Policy Engine           |
| DUA     | Data Use Agreement                         |
| CMS     | Centers for Medicare and Medicaid Services |
| IDM     | Identity Management                        |
| MFA     | Multi-Factor Authentication                |
| COR     | CMS Contact (COR)                          |
| PDF     | Portable Document Format                   |

### 4. EPPE Help Desk Information

EPPE Help Desk Contact Information Hours of Operation: Monday – Friday 9:00 AM to 6:00 PM EST 844-EPPE-DUA (844-377-3382) eppe@cms.hhs.gov